## Como otimizar o IIS

1

2

Este artigo tem como objetivo mostrar de forma resumida e prática, como aplicar algumas otimizações no IIS, vale ressaltar que, em ambientes Plesk, o IIS já vem otimizado para muitos casos, isso pois, diferente do Apache, nele não há uma diretiva diretamente análoga ao "MaxRequestWorkers", há workers, mas eles funcionam de forma diferente, podemos fazer a comparação de um work com um load balance, ou seja, quando 1 não for o suficiente o segundo assumirá e assim por diante.

Entretanto, 1 Worker é o suficiente para grande maioria dos casos, ele consegue fazer uso de todos os núcleos do processador ou processadores disponíveis no servidor, a não ser em casos específicos nos quais existam processos muito longos constantemente em execução, nesses casos podemos aumentar um pouco seu valor.

Existe também duas diretivas importantes, o "maxConcurrentRequestPerCPU" e o "maxConcurrentThreadsPerCPU", ajustá-las pode ser interessante caso o servidor não consiga lidar com todos os processos simultâneos e ainda apresenta recursos disponíveis, Abaixo podemos ver o padrão para servidores mais novos, a grande maioria dos servidores virão com a seguinte configuração:

<system.web> <applicationPool maxConcurrentRequestsPerCPU="12" maxConcurrentThreadsPerCPU="0"
requestQueueLimit="5000"/> </system.web>

Outro caso ocorre onde conexões simultâneas não sejam suficientes, podemos alterar o valor, considerando que o servidor utiliza ASP.NET 4.0 o caminho de registro é o seguinte:

HKEY\_LOCAL\_MACHINE\SOFTWARE\Microsoft\ASP.NET\4.0.30319

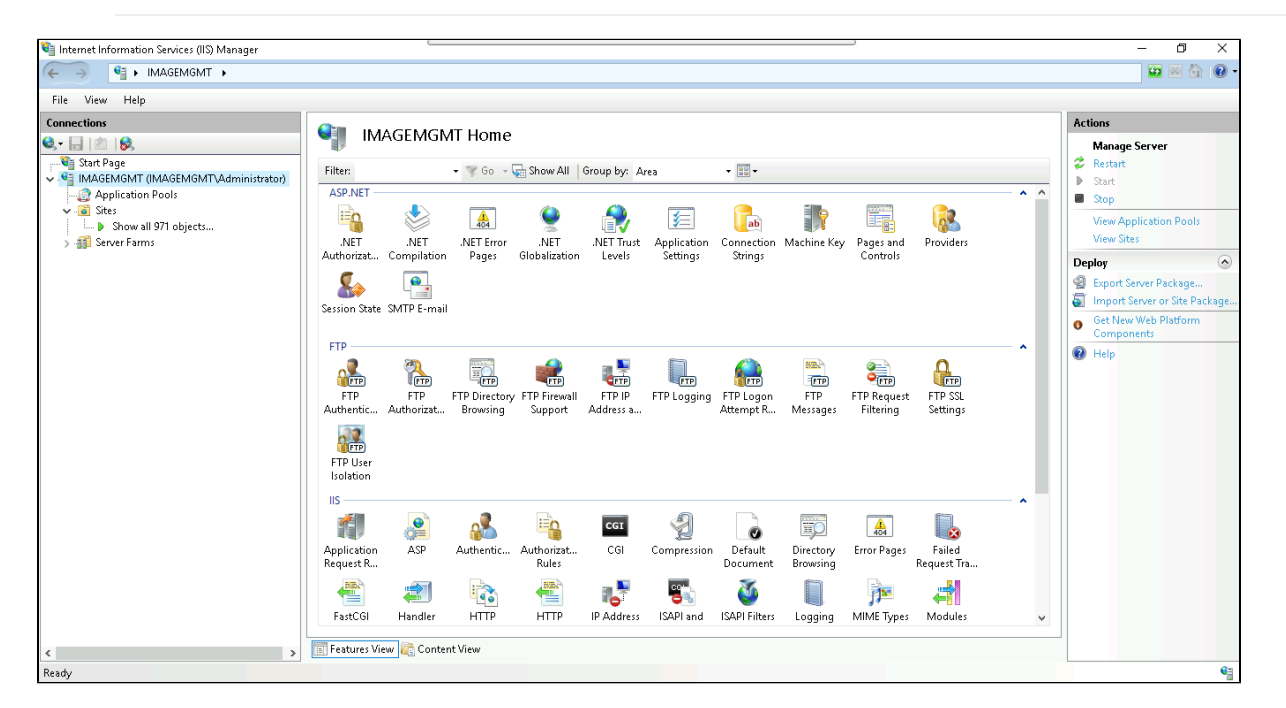

Para aplicar os ajustes para todos os sites vamos em "Application Pool" no canto esquerdo e no canto direito em "Application Pool Defaults".

| ← → 🧟 ► IMAGEMGMT ► Application Po | ols                                                                                                    |         |            |               |                   |              |   |  |  |
|------------------------------------|----------------------------------------------------------------------------------------------------|---------|------------|---------------|-------------------|--------------|---|--|--|
| File View Help                     |                                                                                                    |         |            |               |                   |              |   |  |  |
| Connections                        | Application Pools This page lets you view and manage the list of application pools on the server. Application pools are associated with worker processes, contain one or more applications, and provide isolation among different applications. Filter: |         |            |               |                   |              |   |  |  |
| Show all 971 objects               | Name                                                                                                    | Status  | .NET CLR V | Managed Pipel | Identity          | Applications | ^ |  |  |
| > 🗊 Server Farms                   | limasiradaparte ce gov br(damain)(4 0)(n                                                                                                    | Started | w4.0       | Integrated    | W/PD 1676/limoei  | 1            |   |  |  |
|                                    | loreto aexecutivo com br(domain)(4.0)(nool)                                                                                                    | Started | v4.0       | Integrated    | IWPD 1598(Ioreto) | 1            |   |  |  |
|                                    | al loreto assesi com(domain)(4.0)(nool)                                                                                                    | Started | v4.0       | Integrated    | IWPD 1597(loreto) | 1            |   |  |  |
|                                    | loreto.ma.gov.br(domain)(4.0)(pool)                                                                                                    | Started | v4.0       | Integrated    | IWPD 1591(loreto) | 1            |   |  |  |
|                                    | lucrecia.assesi.com(domain)(4.0)(pool)                                                                                                    | Started | v4.0       | Integrated    | IWPD 1681(lucreci | 1            |   |  |  |
|                                    | 🔊 lucrecia.rn.gov.br(domain)(4.0)(pool)                                                                                                    | Started | √4.0       | Integrated    | IWPD 1673(lucreci | 1            |   |  |  |
|                                    | luisgomes.assesi.com(domain)(4.0)(pool)                                                                                                    | Started | √4.0       | Integrated    | IWPD 1697(luisgo  | 1            |   |  |  |
|                                    | luisgomes.m.gov.br(domain)(4.0)(pool)                                                                                                    | Started | √4.0       | Integrated    | IWPD_1687(luisqo  | 1            |   |  |  |
|                                    | 🗿 madalena.ce.gov.br(domain)(4.0)(pool)                                                                                                    | Started | √4.0       | Integrated    | IWPD_1693(madal   | 1            |   |  |  |
|                                    | 🔯 MailEnableAppPool                                                                                                    | Started | √4.0       | Classic       | IME_ADMIN         | 2            |   |  |  |
|                                    | MailEnableEASPool                                                                                                    | Started | √4.0       | Classic       | IME_ADMIN         | 0            |   |  |  |
|                                    | majorsales.rn.gov.br(domain)(4.0)(pool)                                                                                                    | Started | √4.0       | Integrated    | IWPD_1010(major   | 1            |   |  |  |
|                                    | maracacume.assesi.com(domain)(4.0)(pool)                                                                                                    | Started | √4.0       | Integrated    | IWPD_1014(marac   | 1            |   |  |  |
|                                    | maracacume.ma.gov.br(domain)(4.0)(pool)                                                                                                    | Started | √4.0       | Integrated    | IWPD_1012(marac   | 1            |   |  |  |
|                                    | marcelinovieira.assesi.com(domain)(4.0)(p                                                                                                    | Started | √4.0       | Integrated    | IWPD_1699(marce   | 1            |   |  |  |
|                                    | marcelinovieira.rn.gov.br(domain)(4.0)(po                                                                                                    | Started | √4.0       | Integrated    | IWPD_1689(marce   | 1            |   |  |  |
|                                    | marco.assesi.com(domain)(4.0)(pool)                                                                                                    | Started | √4.0       | Integrated    | IWPD_1702(marco)  | 1            |   |  |  |
|                                    | marco.ce.gov.br(domain)(4.0)(pool)                                                                                                    | Started | √4.0       | Integrated    | IWPD_1694(marco)  | 1            |   |  |  |
|                                    | 🔊 martinopole.assesi.com(domain)(4.0)(pool)                                                                                                    | Started | √4.0       | Integrated    | IWPD_1596(martin  | 1            |   |  |  |
|                                    | artinopole.ce.gov.br(domain)(4.0)(pool) []                                                                                                    | Started | ∨4.0       | Integrated    | IWPD_1590(martin  | 1            |   |  |  |
|                                    | assape.assesi.com(domain)(4.0)(pool)                                                                                                    | Started | v4.0       | Integrated    | IWPD_1594(massa   | 1            |   |  |  |
|                                    | 🔯 massape.ce.gov.br(domain)(4.0)(pool)                                                                                                    | Started | v4.0       | Integrated    | IWPD_1586(massa   | 1            |   |  |  |
|                                    | 🔊 matoesdonorte.assesi.com(domain)(4.0)(p                                                                                                    | Started | √4.0       | Integrated    | IWPD_1593(matoe   | 1            | ~ |  |  |

A interface será semelhante a esta:

| ppl | ication Pool Defaults                        | ?                       | × |  |
|-----|----------------------------------------------|-------------------------|---|--|
|     | Processor Affinity Mask (64-bit c 4294967295 |                         |   |  |
| ~   | <ul> <li>Process Model</li> </ul>            |                         |   |  |
| >   | Generate Process Model Event L               |                         |   |  |
|     | Identity                                     | ApplicationPoolIdentity |   |  |
|     | Idle Time-out (minutes)                      | 5                       |   |  |
|     | Idle Time-out Action                         | Terminate               |   |  |
|     | Load User Profile                            | False                   |   |  |
|     | Maximum Worker Processes 3                   |                         |   |  |
|     | Ping Enabled                                 | True                    |   |  |
|     | Ping Maximum Response Time (                 | 90                      |   |  |
|     | Ping Period (seconds)                        | 30                      |   |  |
|     | Shutdown Time Limit (seconds)                | 90                      |   |  |
|     | Startup Time Limit (seconds)                 | 90                      |   |  |
| ¥   | Process Orphaning                            |                         |   |  |
|     | Enabled                                      | False                   | ~ |  |
| "\$ | ervice Unavailable'' Response Ty             | ре                      |   |  |

Caso deseje aplicar o ajuste em um site, no caso do exemplo abaixo, o MailEnable, basta e ir em "Advanced Settings" no menu direito, exemplo abaixo:

| 🍓 Internet Information Services (IIS) Manager | L                                                 |                  |                  |                     |                                           |                                       | – 🗗 🗙                         |
|-----------------------------------------------|---------------------------------------------------|------------------|------------------|---------------------|-------------------------------------------|---------------------------------------|-------------------------------|
| 🖉 NIMAGEMGMT N Application Page               |                                                   |                  |                  |                     |                                           |                                       |                               |
|                                               |                                                   |                  |                  |                     |                                           |                                       |                               |
| File View Help                                |                                                   |                  |                  |                     |                                           |                                       |                               |
| Connections                                   | Application Doolo                                 |                  |                  |                     |                                           |                                       | Actions                       |
| 😪 - 🔒 🖄 😪                                     | Application Pools                                 |                  |                  |                     |                                           |                                       | 📓 Add Application Pool        |
| 🖓 Start Page                                  | This was been also and an and the first of a      |                  |                  | A                   | to an an an an an an an an an an an an an |                                       | Set Application Pool Defaults |
| V 📲 IMAGEMGMT (IMAGEMGMT\Administrator)       | applications, and provide isolation among differe | nt application p | ions on the serv | er. Application poc | ois are associated with v                 | worker processes, contain one or more | Application Rool Tarks        |
| - 😥 Application Pools                         |                                                   |                  |                  |                     |                                           |                                       | Start                         |
| ✓ - i Sites                                   | Filter: • 9 60 • 📹 Sho                            | AV All   Gro     | up by: No Gro    | uping               | •                                         |                                       | - Store                       |
| Show all 971 objects                          | Name                                              | Status           | .NET CLR V       | Managed Pipel       | Identity                                  | Applications                          | · Recycle                     |
| >                                             | limoeirodonorte.ce.gov.br(domain)(4.0)(p          | Started          | v4.0             | Integrated          | IWPD_1676(limoei                          | 1                                     | • Recycless                   |
|                                               | Ioreto.aexecutivo.com.br(domain)(4.0)(pool)       | Started          | ∨4.0             | Integrated          | IWPD_1598(loreto)                         | 1                                     | Edit Application Pool         |
|                                               | Ioreto.assesi.com(domain)(4.0)(pool)              | Started          | ∨4.0             | Integrated          | IWPD_1597(loreto)                         | 1                                     | Basic Settings                |
|                                               | Ioreto.ma.gov.br(domain)(4.0)(pool)               | Started          | ∨4.0             | Integrated          | IWPD_1591(loreto)                         | 1                                     | Recycling                     |
|                                               | [2] lucrecia.assesi.com(domain)(4.0)(pool)        | Started          | √4.0             | Integrated          | IWPD_1681(lucreci                         | 1                                     | Advanced Settings             |
|                                               | [2] lucrecia.rn.gov.br(domain)(4.0)(pool)         | Started          | √4.0             | Integrated          | IWPD_1673(lucreci                         | 1                                     | Rename                        |
|                                               | [2] luisgomes.assesi.com(domain)(4.0)(pool)       | Started          | ∨4.0             | Integrated          | IWPD_1697(luisgo                          | 1                                     | × Remove                      |
|                                               | [2] luisgomes.m.gov.br(domain)(4.0)(pool)         | Started          | v4.0             | Integrated          | IWPD_1687(luisgo                          | 1                                     | Manu Anglington a             |
|                                               | madalena.ce.gov.br(domain)(4.0)(pool)             | Started          | ∨4.0             | Integrated          | IWPD_1693(madal                           | 1                                     | view Applications             |
|                                               | 🔯 MailEnableAppPool                               | Started          | ∨4.0             | Classic             | IME_ADMIN                                 | 2                                     | 😢 Help                        |
|                                               | MailEnableEASPool                                 | Started          | √4.0             | Classic             | IME_ADMIN                                 | 0                                     |                               |
|                                               | majorsales.m.gov.br(domain)(4.0)(pool)            | Started          | √4.0             | Integrated          | IWPD_1010(major                           | 1                                     |                               |
|                                               | 😂 maracacume.assesi.com(domain)(4.0)(pool)        | Started          | √4.0             | Integrated          | IWPD_1014(marac                           | 1                                     |                               |
|                                               | 😂 maracacume.ma.gov.br(domain)(4.0)(pool)         | Started          | ∨4.0             | Integrated          | IWPD_1012(marac                           | 1                                     |                               |
|                                               | marcelinovieira.assesi.com(domain)(4.0)(p         | Started          | ∨4.0             | Integrated          | IWPD_1699(marce                           | 1                                     |                               |
|                                               | marcelinovieira.m.gov.br(domain)(4.0)(po          | Started          | ∨4.0             | Integrated          | IWPD_1689(marce                           | 1                                     |                               |
|                                               | marco.assesi.com(domain)(4.0)(pool)               | Started          | √4.0             | Integrated          | IWPD_1702(marco)                          | 1                                     |                               |
|                                               | marco.ce.gov.br(domain)(4.0)(pool)                | Started          | √4.0             | Integrated          | IWPD_1694(marco)                          | 1                                     |                               |
|                                               | 😂 martinopole.assesi.com(domain)(4.0)(pool)       | Started          | √4.0             | Integrated          | IWPD_1596(martin                          | 1                                     |                               |
|                                               | 😂 martinopole.ce.gov.br(domain)(4.0)(pool)        | Started          | ∨4.0             | Integrated          | IWPD_1590(martin                          | 1                                     |                               |
|                                               | massape.assesi.com(domain)(4.0)(pool)             | Started          | ∨4.0             | Integrated          | IWPD_1594(massa                           | 1                                     |                               |
|                                               | massape.ce.gov.br(domain)(4.0)(pool)              | Started          | √4.0             | Integrated          | IWPD_1586(massa                           | 1                                     |                               |
|                                               | matoesdonorte.assesi.com(domain)(4.0)(p           | Started          | ∨4.0             | Integrated          | IWPD_1593(matoe                           | 1                                     | •                             |
|                                               | The second second                                 |                  |                  |                     |                                           |                                       |                               |
| < >>                                          | Features view ing Content View                    |                  |                  |                     |                                           |                                       |                               |
| Ready                                         |                                                   |                  |                  |                     |                                           |                                       | € <u>≡</u>                    |
|                                               |                                                   |                  |                  |                     |                                           |                                       |                               |

| Adv             | anced Settings                                                     |                                | ?      | ×            |
|-----------------|--------------------------------------------------------------------|--------------------------------|--------|--------------|
| >               | Generate Process Model Event L                                     |                                |        | ^            |
|                 | Identity                                                           | IME_ADMIN                      |        |              |
|                 | Idle Time-out (minutes)                                            | 50                             |        |              |
|                 | Idle Time-out Action                                               | Terminate                      |        |              |
|                 | Load User Profile                                                  | False                          |        |              |
|                 | Maximum Worker Processes                                           | 3                              |        |              |
|                 | Ping Enabled                                                       | True                           |        |              |
|                 | Ping Maximum Response Time i 90                                    |                                |        |              |
|                 | Ping Period (seconds)                                              | 30                             |        |              |
|                 | Shutdown Time Limit (seconds)                                      | 90                             |        |              |
|                 | Startup Time Limit (seconds)                                       | 90                             |        |              |
| ~               | Process Orphaning                                                  |                                |        |              |
|                 | Enabled                                                            | False                          |        |              |
|                 | Executable                                                         |                                |        | $\mathbf{v}$ |
| Na<br>[n:<br>ap | I <b>me</b><br>ame] The application pool name i<br>plication pool. | s the unique identifier for th | e      |              |
|                 |                                                                    | ОК                             | Cancel |              |

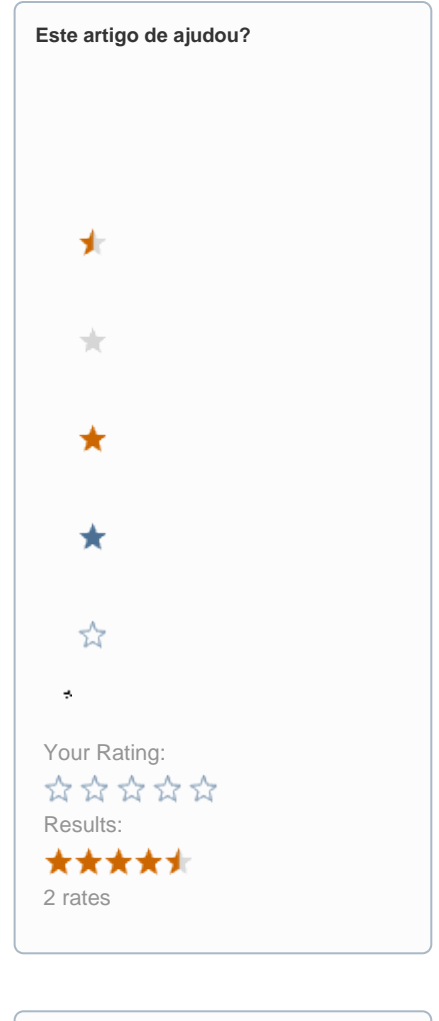

| Ainda precisa de ajuda? |
|-------------------------|
| ABRIR UM CHAMADO        |
|                         |